# **SMART WIFI**

### **COVERAGE WHEREVER YOU NEED IT**

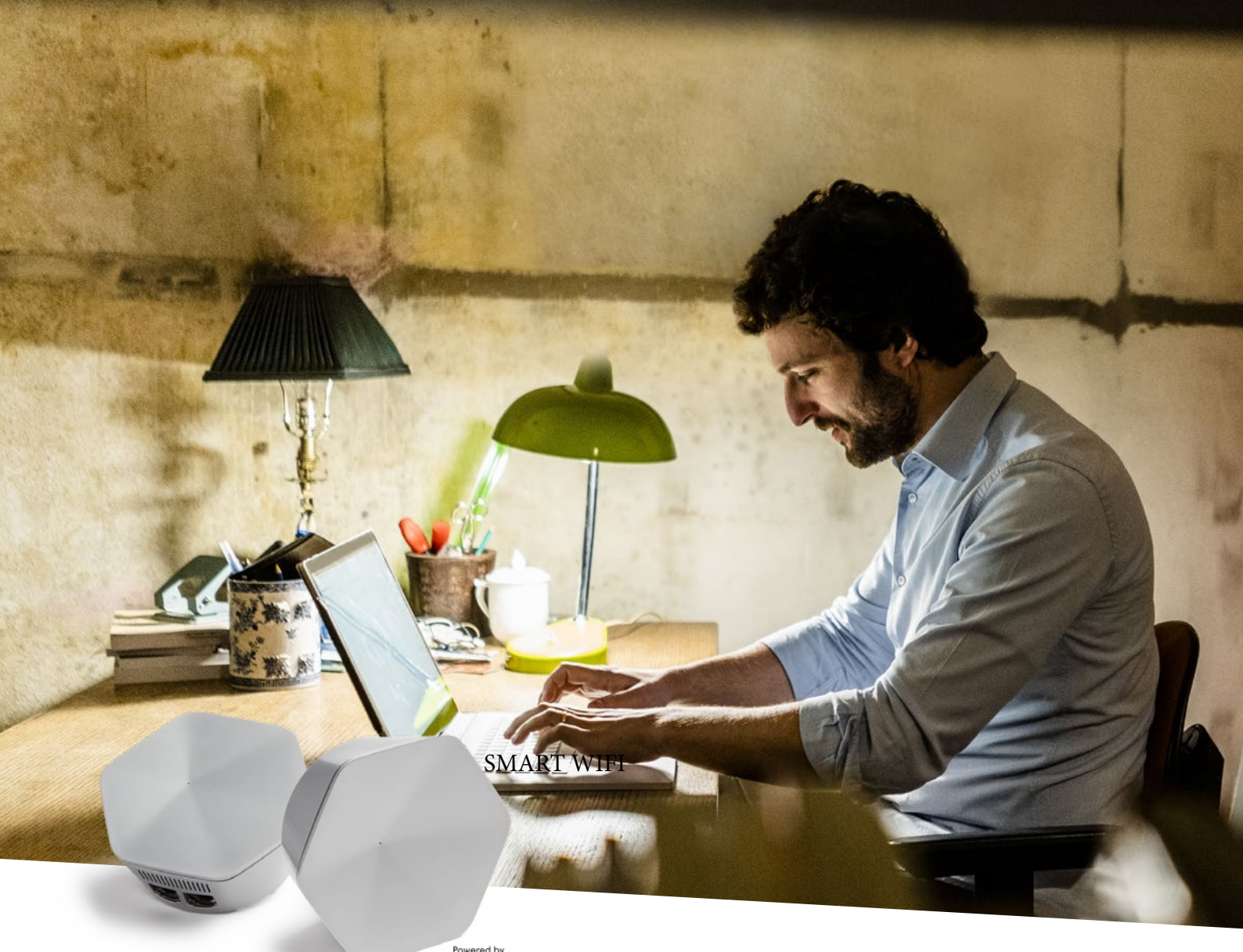

Powered by Plume HomePass®

## **WIFI POWER** DO-IT-YOURSELF

Quick Guide

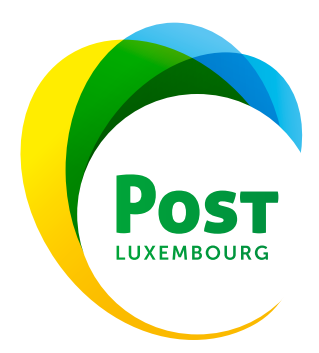

Step 1: UNPACK AND CHECK SUPERPOD AND ACCESSORIES

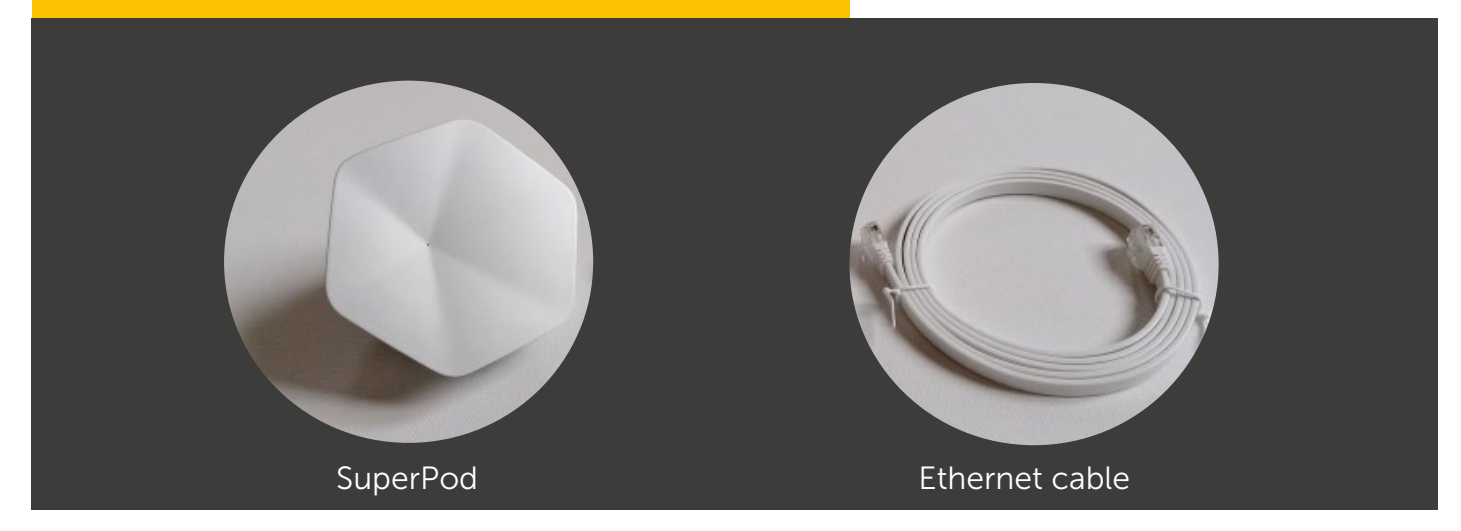

#### Step 2: OPEN EMAIL FROM PLUME SUPPORT

Have you received the email from Plume Support in order to reset your password? Please also check your spam folder.

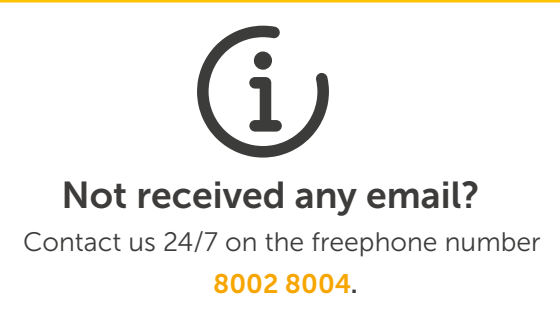

#### Step 3: CLICK ON "RESET PASSWORD" AND CHANGE PASSWORD

Click on the button in the email in order to set a new password for your Plume account.

| Hi John,                                               |                  |
|--------------------------------------------------------|------------------|
|                                                        | •                |
| As requested, please go ahead and reset your password. | 1.* <sup>*</sup> |
| Reset password                                         |                  |

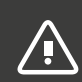

*The password must be changed before the next steps.* 

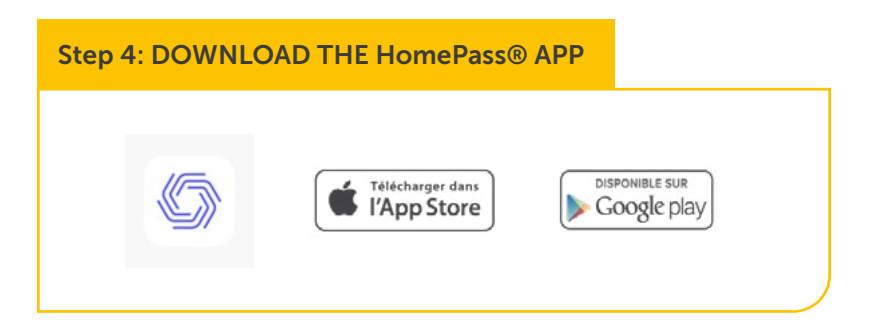

Step 5: CLICK ON "SIGN IN"

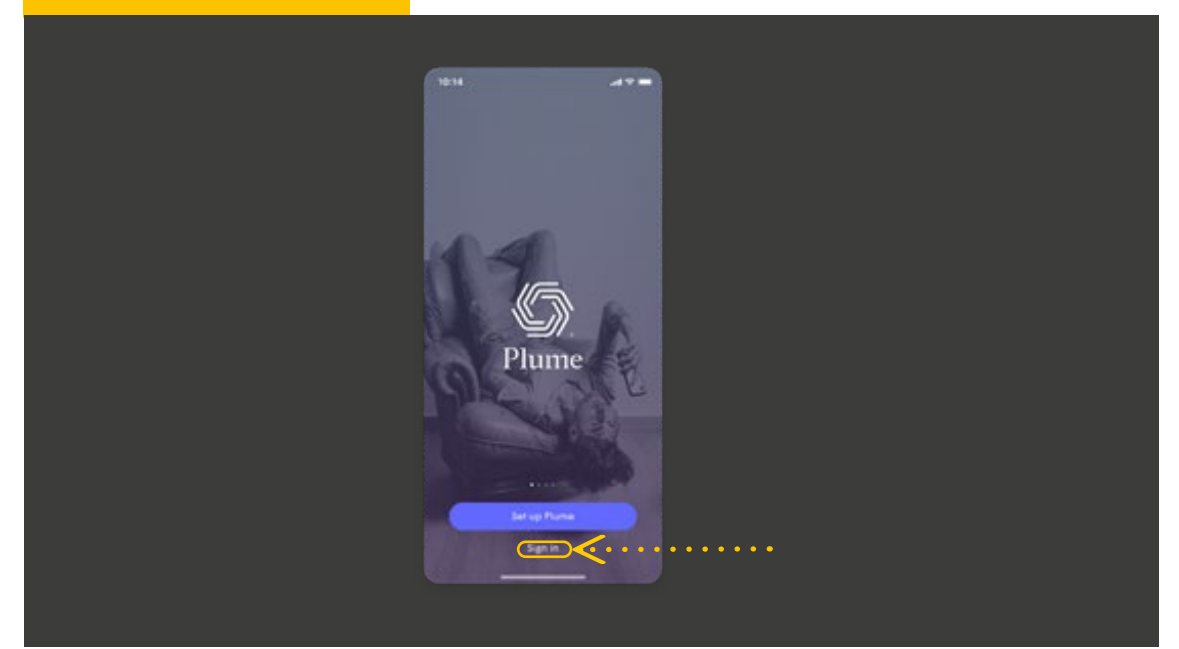

#### Step 6: ENTER EMAIL ADDRESS AND NEW PASSWORD

Your SuperPods can be connected with each other by WIFI (A) or using an Ethernet cable (B) Please note that at least one SuperPod must be connected to your HomeServer by Ethernet cable.

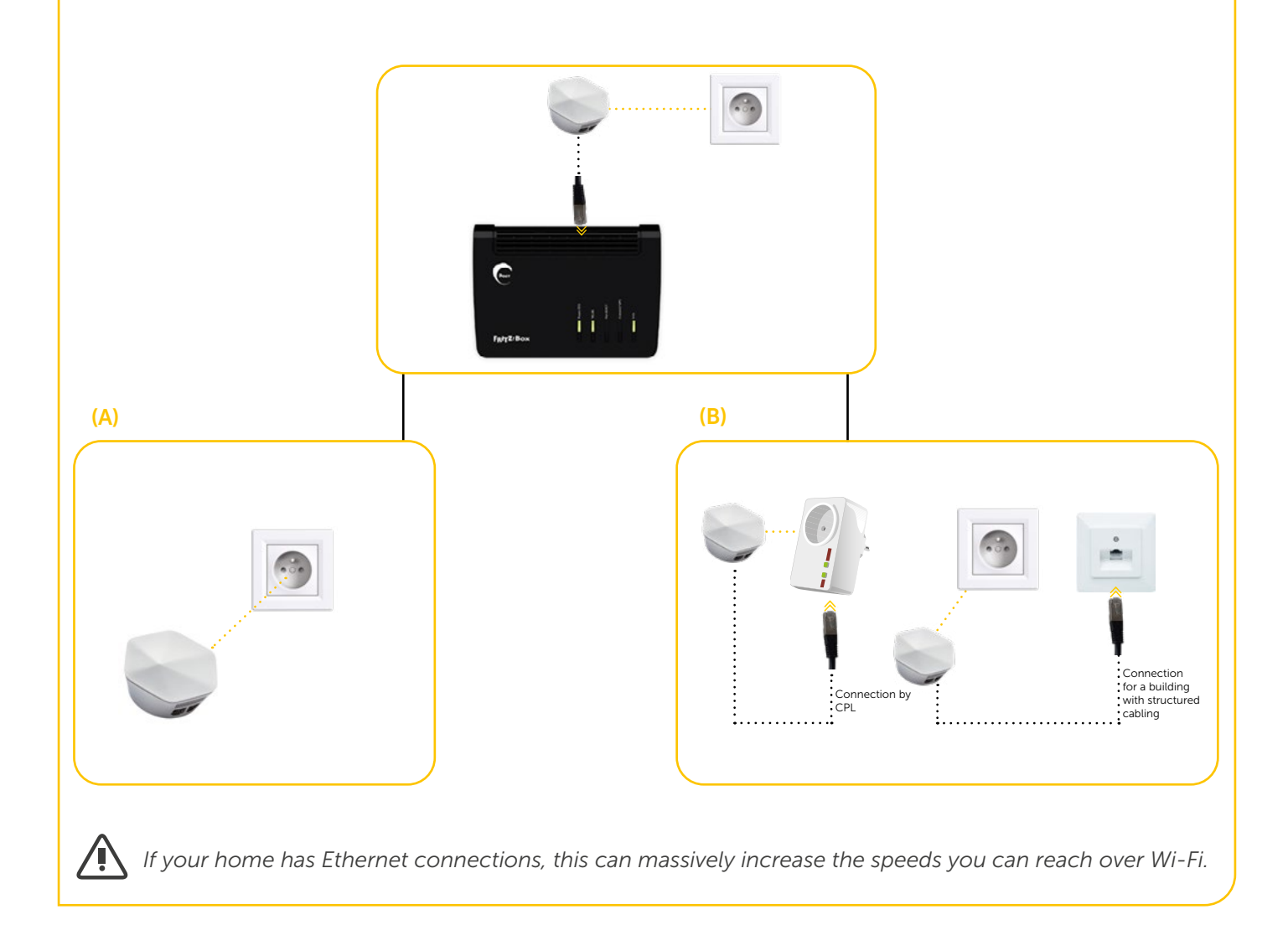

#### Step 8: CONNECT THE SUPERPOD TO THE HOMESERVER USING THE HomePass® APP

The following steps must be followed in the HomePass app:

/

The **HomePass** app has been developed for the US market. There may be some differences. The relevant changes are marked in red in this document. However, you can install your SuperPods easily using the **HomePass** app.

|                                                                                                    | STEP 1                                                                                                    | STEP 2                                                                                                    |
|----------------------------------------------------------------------------------------------------|----------------------------------------------------------------------------------------------------|----------------------------------------------------------------------------------------------------|
| Great, now let's connect the pieces                                                                                                    | Connect the SuperPod with the<br>HomeServer. Use the Ether-<br>net cable supplied in order to<br>connect the SuperPod with your<br>HomeServer. | Connect the SuperPod to a<br>power supply. Stay close to the<br>connected SuperPod until it<br>starts up. Your smartphone will<br>identify it via Bluetooth. |
| Connect pod to modem     Use efference code      Pug pod into power     Stary cleas will it boots up     Connect and devices/unders first      Pugasse doo pot follows the |                                                                                                    |                                                                                                    |
| "Restart modern" step!                                                                                                    | Advanced setup                                                                                                    | Advanced setup                                                                                                    |

#### Step 9: SET UP SSID (WIFI NAME)

After you have completed the steps in order to connect your first SuperPod, tap "Next" in order to continue setting up your SSID.

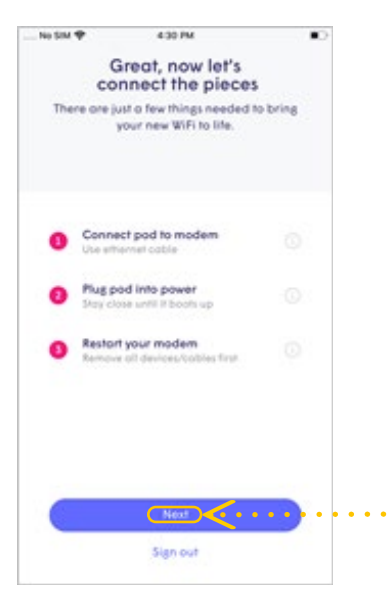

The LED will keep flashing until the SuperPod has connected with the Plume cloud. Once the connection has been established, the LED will switch off and the app will prompt you to enter your new SSID and your password.

In order to simplify the set-up process, you can use your previous SSID and password. This means that all of your WIFI devices can simply switch to the Plume network once the old WIFI has been switched off without you having to update the access data for each individual WIFI device.

However, you also have the option of setting a completely new SSID and/or a new password. This means that the new WIFI network can be set up as securely as possible. Please note that the access data to the new Plume network will have to be updated on each individual WIFI device.

| Grief, now left                                           | It's time to WiFi                       |
|-----------------------------------------------------------|-----------------------------------------|
|                                                           | Don't worry, it's easy to change later. |
|                                                           | 😤 Choose WiFi name                      |
|                                                           | Choose WiFi Password waw                |
|                                                           |                                         |
|                                                           |                                         |
| Waiting for signal<br>Stay close to the pad while we find |                                         |
|                                                           | Next .                                  |

#### Step 10: CONNECT ADDITIONAL SUPERPODS

If you have more than one SuperPod, start connecting them now. Stay close to each SuperPod until it is displayed in the HomePass® app. Once each individual SuperPod has been connected to the network and the cloud, a green tick will appear in the app and the LED on the SuperPod will switch off. Tap on "Completed" once all SuperPods have been added.

|                                       | Add more WiFi<br>Spread pods around the home, and be<br>mindful of common WiFi obstacles |
|---------------------------------------|------------------------------------------------------------------------------------------|
|                                       | Spread pods around the home, and be<br>mindful of common WiFi obstacles                  |
|                                       |                                                                                          |
| ••••                                  | Galeway                                                                                  |
| · · · · · · · · · · · · · · · · · · · | Found Fod                                                                                |
|                                       |                                                                                          |
|                                       |                                                                                          |
|                                       |                                                                                          |
|                                       |                                                                                          |
|                                       | (b) Looking for pods                                                                     |
|                                       | Completed                                                                                |

#### Step 11: ENABLE NOTIFICATIONS

Please make sure that you enable notifications. This will help you stay informed about your home network activities.

| Enable Notifications<br>Be in the know at all times. | Enable Notifications<br>Be in the know of all times.                                                                                                    |
|------------------------------------------------------|----------------------------------------------------------------------------------------------------|
| 04:29<br>Finise dat 14                               | "Plume" Would Like to Send<br>You Notifications<br>Notifications may include elerts,<br>sounds, and icon badges. These can<br>be configured in Settings. |
| Plane That internet connection just went down.       | Don't Allow Allow                                                                                                    |
| Maybe later                                          | Maybe later                                                                                                    |
| Enable Notifications                                 | Enable Notifications                                                                                                    |

#### Step 12: ACCESS THE NEW NETWORK USING THE MOBILE TELEPHONE

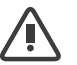

Customers who have not changed their SSID can skip this step.

The HomePass app will prompt you to access the new WIFI network using your smartphone. When you tap "Join" you will be redirected to the WIFI settings outside the HomePass app.

Once you are back in the HomePass app , a welcome message will appear, indicating that the device is now connected and that the new WIFI network is ready to be used.

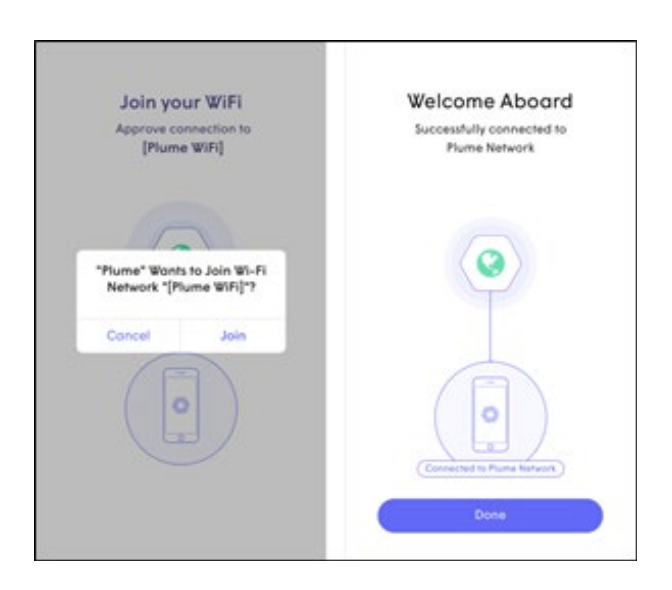

After you have accessed the network, you will be redirected to the start screen.

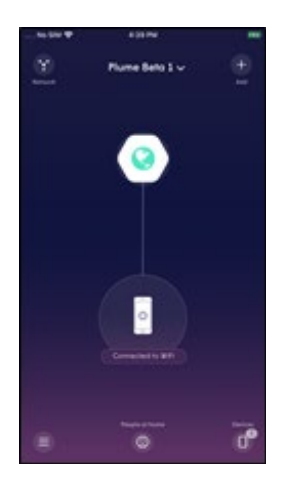

#### Step 13: (OPTIONAL) NAME YOUR SUPERPODS IN ORDER TO BE ABLE TO IDENTIFY THEM MORE EASILY

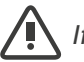

/ If you tap "Snooze" this step will be skipped.

In order to name the SuperPods, bring your smartphone close to each individual SuperPod. The nearest SuperPod will be identified via Bluetooth.

Select a default name from the list or allocate a custom name to each SuperPod.

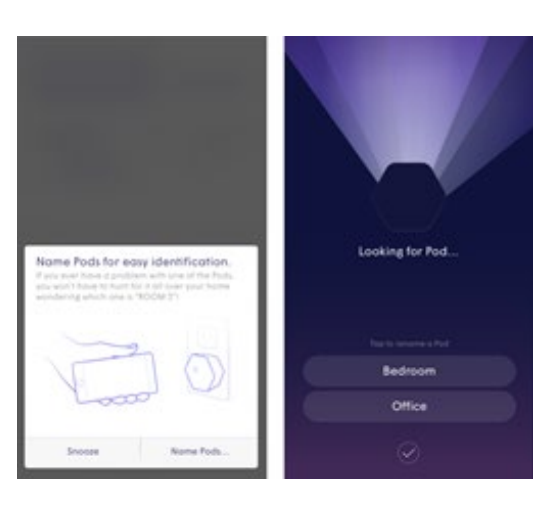

#### Step 14: DEACTIVATE FRITZ!Box WIFI

In order to improve the Plume WIFI, WIFI has to be disabled on your existing wireless HomeServer. To do so, please press the appropriate WIFI button on your HomeServer.

# FRITZ!Box 7530 FRITZ!Box 7583 FRITZ!Box 7490 FRITZ Box

#### Step 15: DISABLE OTHER WIFI ACCESS POINTS

If you have any other WIFI access points, select your model below and follow the instructions for disabling WIFI.

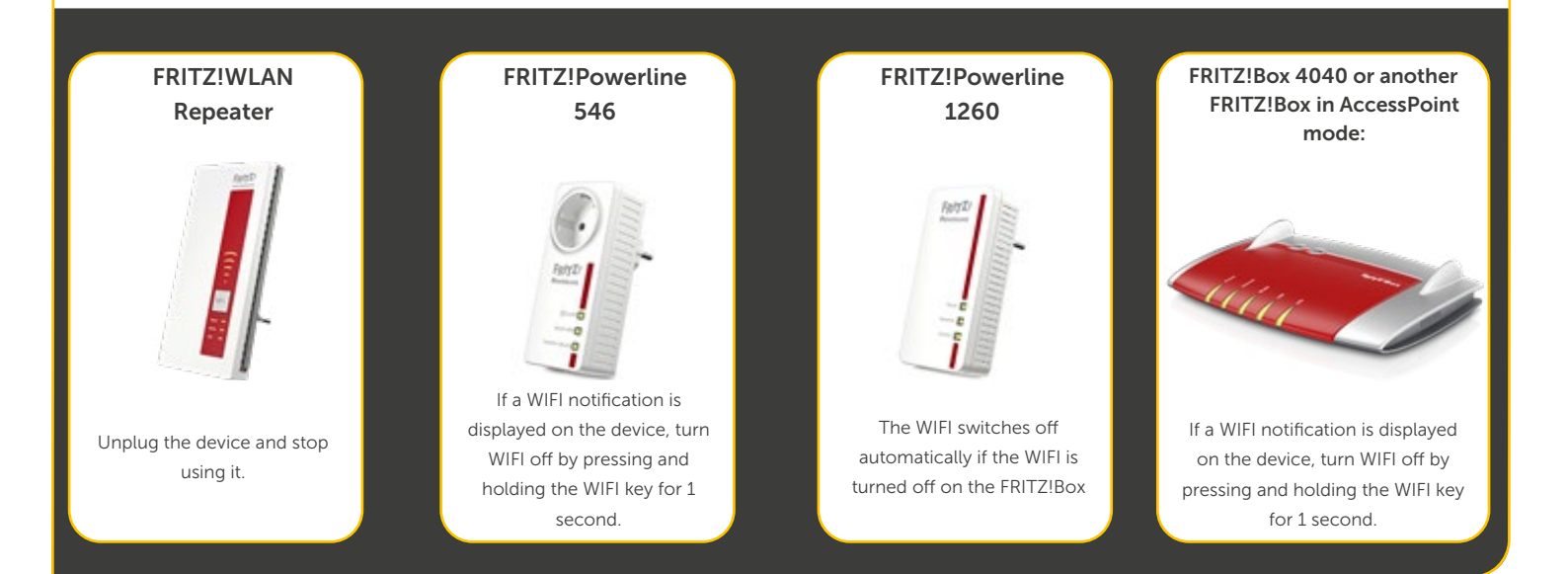

#### Step 16: OPTIMISING YOUR WIFI NETWORK

Over the next 24 hours your new Plume WIFI network will be optimised in order to achieve the best performance for your connected devices.

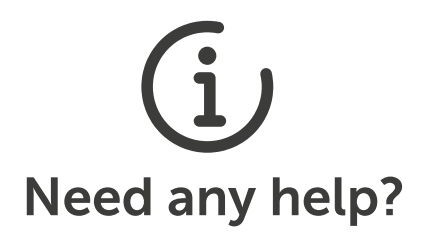

Our Contact Center is open 24/7 for all your queries and issues. Just call the freephone number 8002 8004